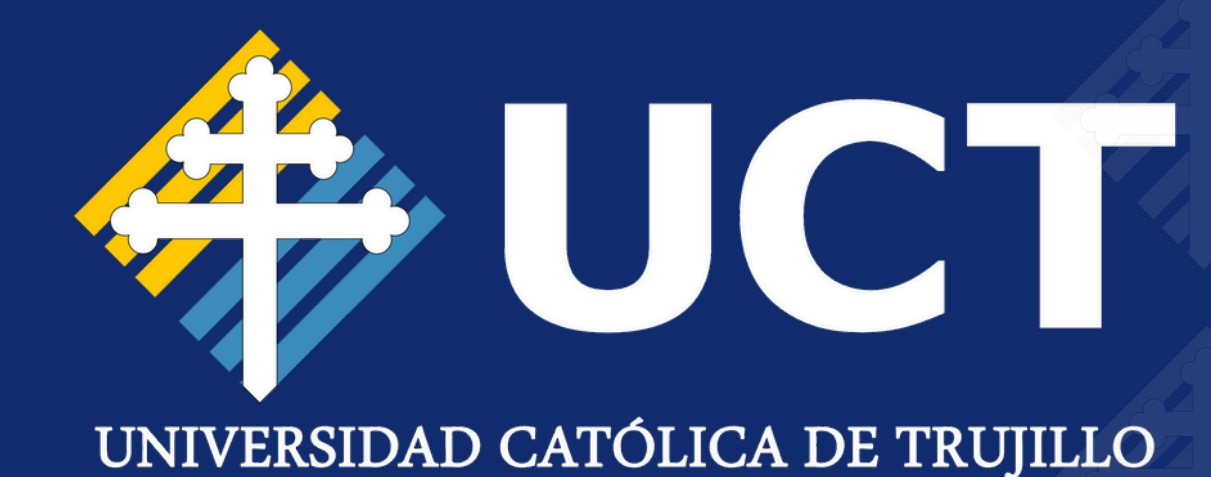

MANUAL DE USUARIO

Pagos desde la App de Scotiabank

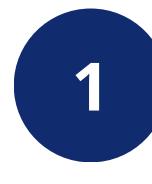

Ingresa a la aplicación de **Scotiabank**, se **dirige** a la sección **"Quiero".** 

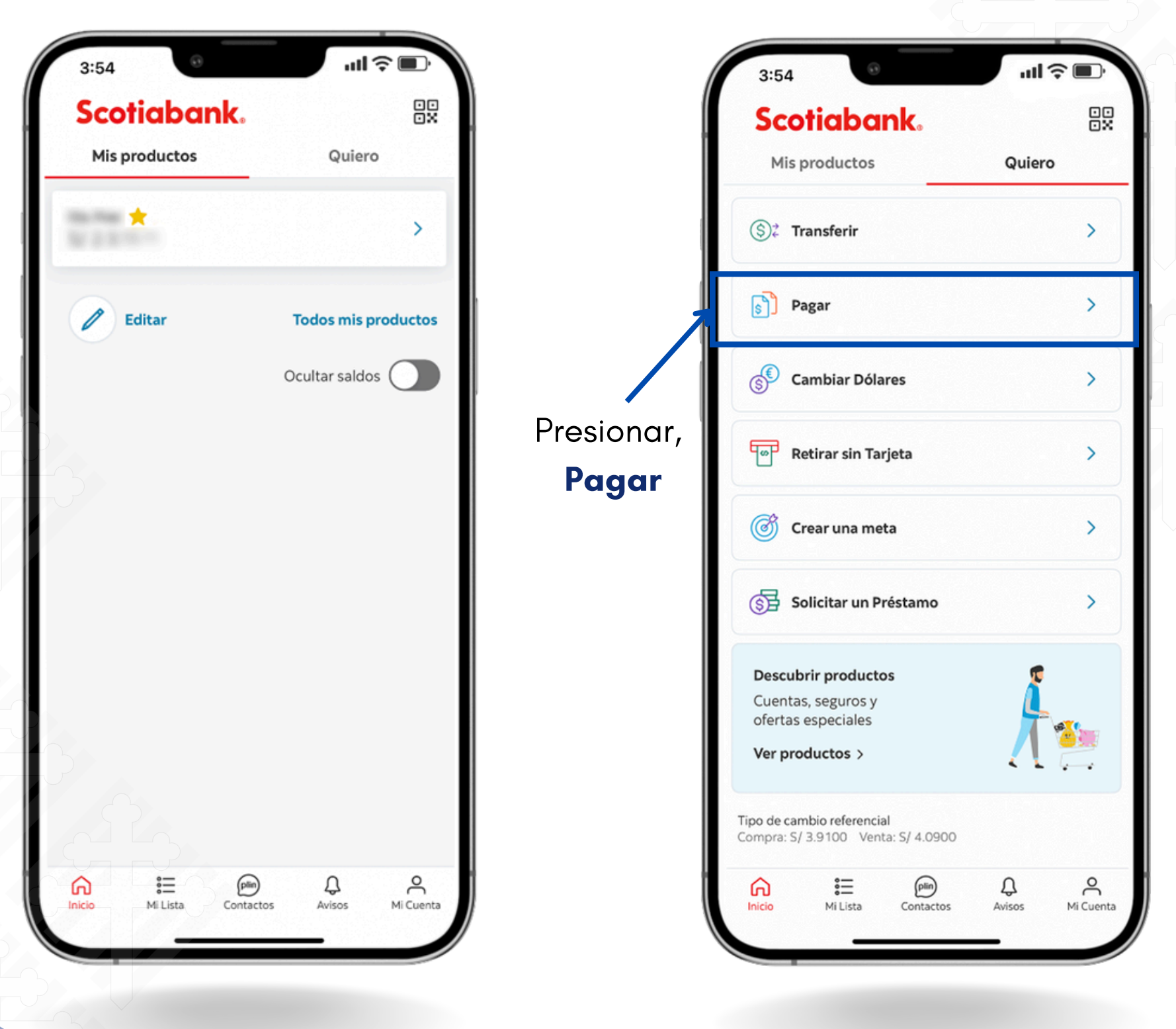

2

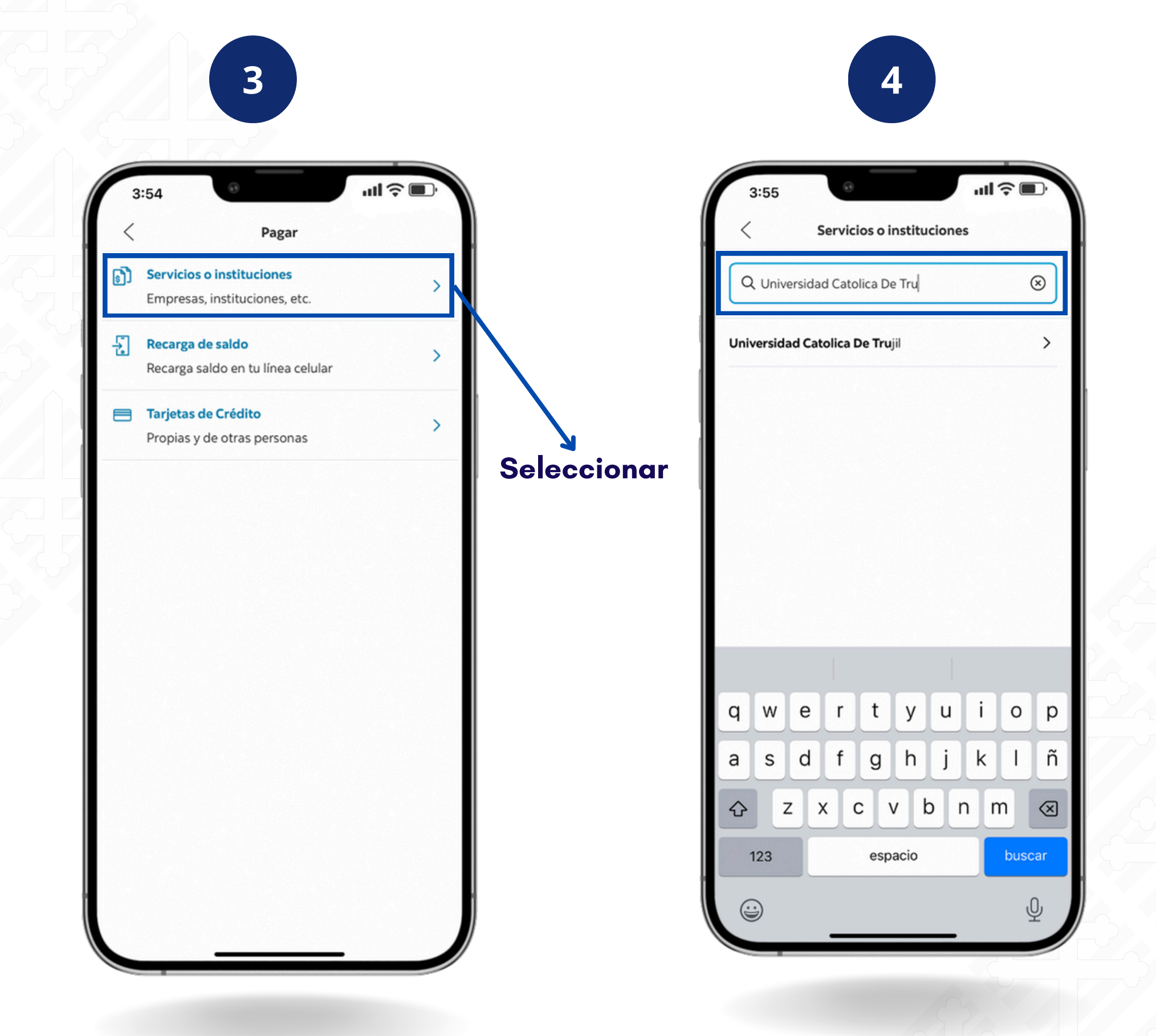

Escribe 'Universidad Católica De Tru' en el **cuadro** de **texto**. No pongas el nombre completo, así como se ve en pantalla.

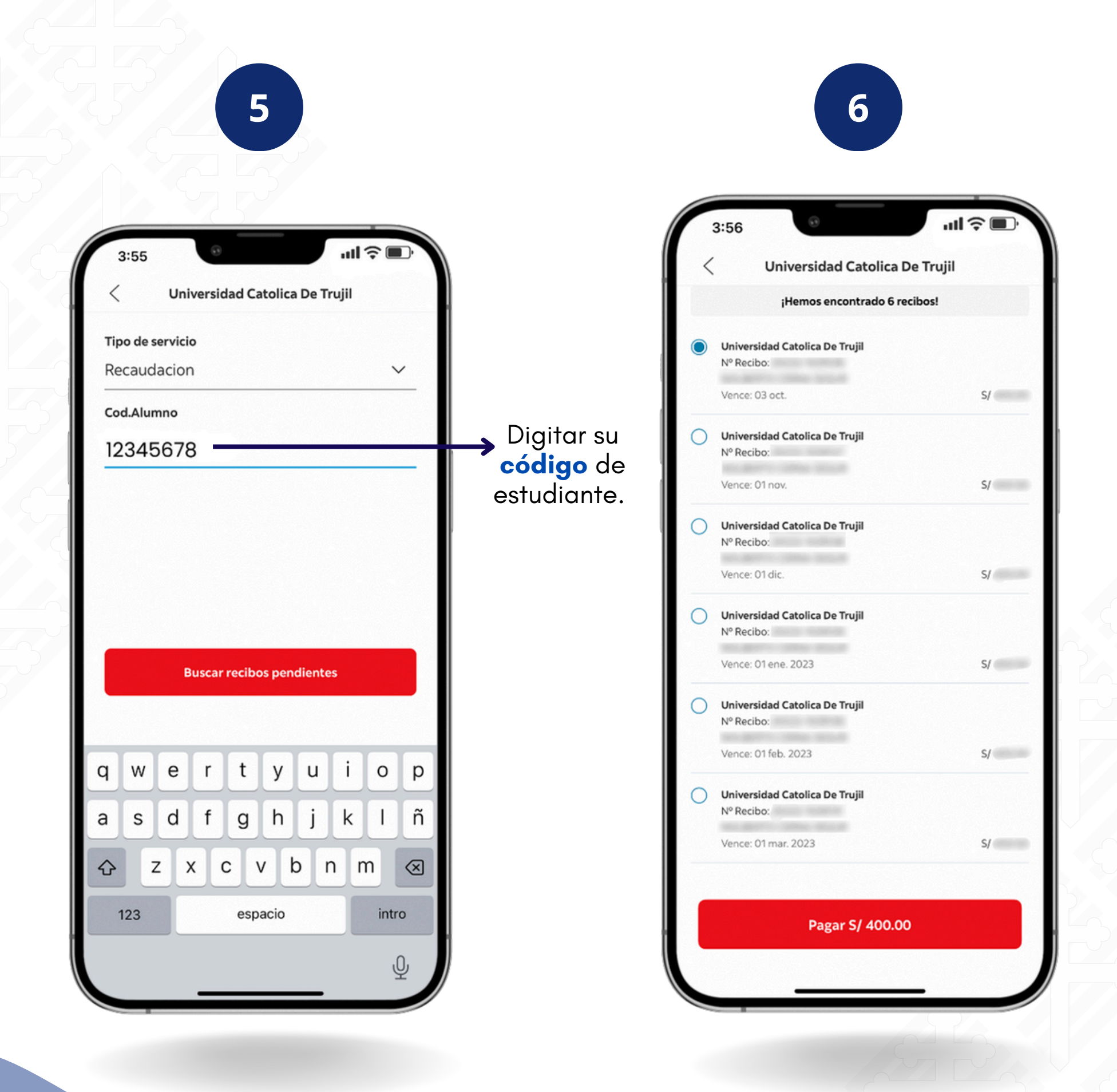

Se mostrará tus recibos pendientes. Marca **uno** o **varios** y págalos juntos.

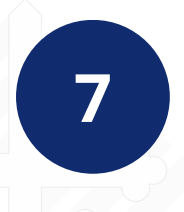

Cuando vayas a pagar, elige la cuenta en la ventana que aparece.

|                                                    | 3:56 III 🗘 🔲                                                             |  |  |  |  |  |
|----------------------------------------------------|--------------------------------------------------------------------------|--|--|--|--|--|
| <ul> <li>Universidad Catolica De Trujil</li> </ul> |                                                                          |  |  |  |  |  |
| ¡Hemos encontrado 6 recibos!                       |                                                                          |  |  |  |  |  |
|                                                    | Universidad Catolica De Trujil<br>Nº Recibo:<br>Vence: 03 oct. S/        |  |  |  |  |  |
| 0                                                  | Universidad Catolica De Trujil<br>Nº Recibo:<br>Vence: 01 nov. S/        |  |  |  |  |  |
| 0                                                  | Universidad Catolica De Trujil<br>Nº Recibo:<br>Vence: 01 dic. 5/        |  |  |  |  |  |
| 0                                                  | Universidad Catolica De Trujil<br>Nº Recibo: .<br>Vence: 01 ene. 2023 S/ |  |  |  |  |  |
| 0                                                  | Universidad Catolica De Trujil<br>Nº Recibo:<br>Vence: 01 feb. 2023 S/   |  |  |  |  |  |
| 0                                                  | Universidad Catolica De Trujil<br>Nº Recibo:                             |  |  |  |  |  |
| Se<br>Ct                                           | ecciona la cuenta de origen                                              |  |  |  |  |  |
|                                                    | Continuar                                                                |  |  |  |  |  |
|                                                    |                                                                          |  |  |  |  |  |

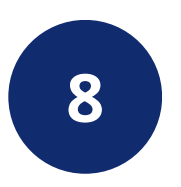

Elige la cuenta, haz clic en 'Continuar' y revisa tu estado de cuenta para ver el descuento si el pago fue **exitoso**.

| 3   | :56                                |                  | all 🗟    |    |
|-----|------------------------------------|------------------|----------|----|
| <   | Universi                           | dad Catolica D   | e Trujil |    |
|     | jHemos                             | encontrado 6 rec | :ibos!   |    |
|     | Universidad Catolica               | ı De Trujil      |          |    |
|     |                                    |                  |          |    |
|     |                                    | De Trujil        |          |    |
|     |                                    |                  |          |    |
| 0   | Universidad Catolica               | De Trujil        |          |    |
|     | Cu                                 | enta de orige    | n        | 00 |
| С   | Cta.                               |                  |          |    |
|     | Cuenta Intangib                    | le 🖉             |          | 00 |
|     | Universidad Catolica<br>Nº Recibo: | ı De Trujil      |          |    |
|     |                                    |                  |          |    |
|     | Universidad Catolica               | De Trujil        |          |    |
| Sel | ecciona la cuenta                  | de origen        |          |    |
| Cta | a.                                 |                  |          | ~  |
|     |                                    | Continuar        |          |    |
|     |                                    |                  | _        |    |

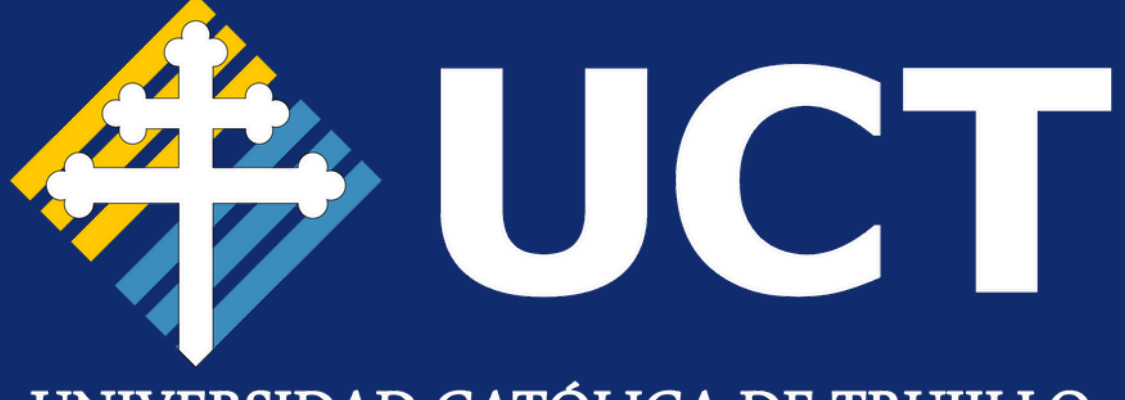

## UNIVERSIDAD CATÓLICA DE TRUJILLO

## iGracias por la atención!

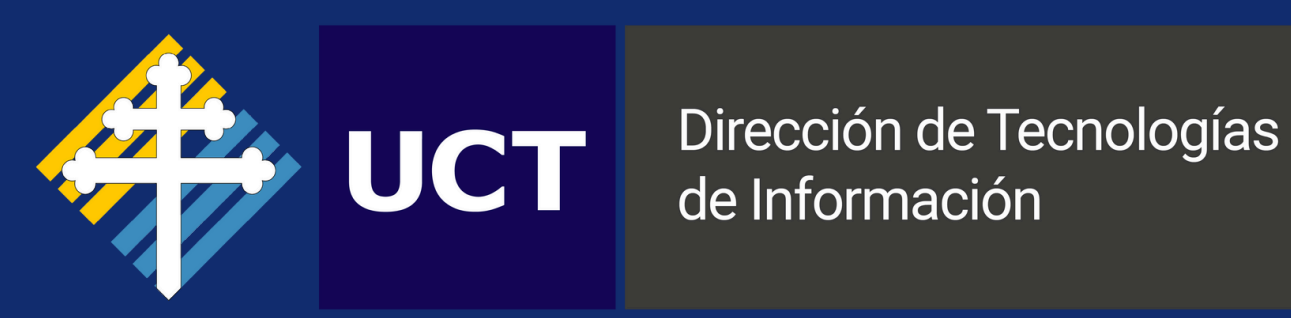